## Adding Adeptia Server as Windows Service

This document describes the steps to be followed to add Adeptia Suite as windows Services.

Note: Paths illustrated in this document are used assuming that Adeptia Server is installed in default directory which is *C:\Program Files\AdeptiaSuite*.

## Steps to add Adeptia Server as Windows Service

- 1. Copy *jsl-Kernel.ini* and *jsl-WebRunner.ini* files in to C:\Program Files\AdeptiaSuite\AdeptiaServer-\ServerKernel folder.
- 2. Edit *jsl-Kernel.ini* in any text editor and change the highlighted path according to the folder in which you have installed Adeptia Server. See figure below:

| <pre>[service] appname = Adeptia Suite Kernel servicename = Adeptia Suite Kernel displayname = Adeptia Suite Kernel starttype = auto loadordergroup = someorder stopclass = com/adeptia/indigo/Shutdown stopmethod = main stopsignature = ([Ljava/lang/String;)V systemout = C:\Program Files\AdeptiaSuite\AdeptiaServer-5.0\ServerKernel\Kernel-out.log systemoutappend = yes systemerr = C:\Program Files\AdeptiaSuite\AdeptiaServer-5.0\ServerKernel\Kernel-err.log systemerrappend = yes</pre> |
|----------------------------------------------------------------------------------------------------|
| [java]<br>jrepath = C:\Program Files\AdeptiaSuite/jre/<br>wrkdir = C:\Program Files\AdeptiaSuite\AdeptiaServer-5.0\ServerKernel<br>param0 = -cp<br>param01 = C:\Program Files\AdeptiaSuite\AdeptiaServer-<br>5.0\ServerKernel\web\libs\BPMServer.jar;C:\Program Files\AdeptiaSuite\AdeptiaServer-<br>5.0\ServerKernel\etc<br>param02 = com adeptia indigo.loader.ApplicationLauncher<br>param03 = KN<br>param04 = 1                                                                                |

- 3. Save the file and close it.
- 4. Similarly edit *jsl-webRunner.ini* in any text editor and change the highlighted path according to the folder in which you have installed Adeptia Server. See figure below:

| [service]                                                                                  |
|--------------------------------------------------------------------------------------------|
| appname = Adeptia Suite WebRunner                                                          |
| <u>servicename</u> = Adeptia Suite <u>WebRunner</u>                                        |
| <u>displayname</u> = Adeptia Suite <u>WebRunner</u>                                        |
| starttype = auto                                                                           |
| loadordergroup = someorder                                                                 |
| stopclass = java/lang/System                                                               |
| stopmethod = exit                                                                          |
| stopsignature = (I)V                                                                       |
| systemout = C\Program Files\AdeptiaSuite\AdeptiaServer-5.0\ServerKernel\WebRunner-out.log  |
| systemoutappend = yes                                                                      |
| systemerr = C:\Program Files\AdeptiaSuite\AdeptiaServer-5.0\ServerKernel\WebRunner-err.log |
| systemerrappend = yes                                                                      |
|                                                                                            |
| Liava                                                                                      |
| repath = C:\Program Files\AdeptiaSuite/ire/                                                |
| wrkdr = C:\Program Files\AdeptiaSuite\AdeptiaServer-5.0\ServerKernel                       |
| params = 4                                                                                 |
| paramUU = -cp                                                                              |
| param01 = C:\Program Files\AdeptiaSuite\AdeptiaServer-                                     |
| 5.0\ServerKernel\web\libs\BPMServer.jar;C:\Program Files\AdeptiaSuite\AdeptiaServer-       |
| 5.0\ServerKernel\etc                                                                       |
| param02 = com.adeptia.indigo.loader.ApplicationLauncher                                    |
| paramU3 = WB                                                                               |

5. Save the file and close it.

6. Now go to command prompt and run the following command "C:\Program Files\AdeptiaSuite/jre/bin/jsl.exe" -install "C:\Program Files\AdeptiaSuite\AdeptiaServer-5.0\ServerKernel\jsl-Kernel.ini"

See figure below:

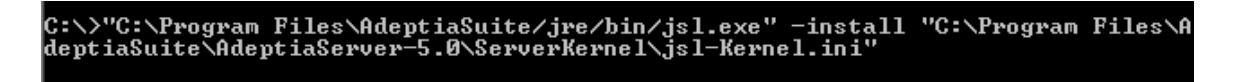

This should display a message that Adeptia Suite Kernel installed as windows service.

7. Now run the following command:

"C:\Program Files\AdeptiaSuite/jre/bin/jsl.exe" -install "C:\Program Files\AdeptiaSuite\AdeptiaServer-5.0\ServerKernel\jsl-WebRunner.ini"

This should display a message that Adeptia Suite WebRunner installed as windows service.

8. Restart the system.